# Technidyne

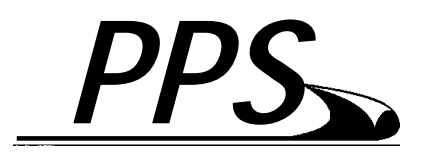

印刷粗糙度仪

校正、维护

型号: Profile Plus/PPS

# 1、校正

#### 主显示屏

|                                                                                                    | <b>PPS</b> – Sing | le Measurement                       |           |
|----------------------------------------------------------------------------------------------------|-------------------|--------------------------------------|-----------|
| Clamp 1<br>Backing<br>Sides<br>Compre                                                                                                    | eress.            | 20<br>Soft<br>Top & Botto<br>10/20   | om        |
| Clamp  <br>Backing<br>Sides                                                                                                    | PPS Press.        | PROFILE<br>20<br>Soft<br>Top & Botto | om        |
| Measure Spacing 10 Inches   Profile Name 1 (Grade 222 Machine 1)   Profile Name 2 (Grade 222 Machine 2)   Profile Name 3 (Grade xyz Machine 1)   Profile Name 4 (PPS trial - Every 6 inches) |                   |                                      |           |
| SCROLL                                                                                                    | SINGLE            | SETUP                                | CALIBRATE |

传统的校正程序,由于需要将仪器送回制造厂进行,因而十分困难。 Technidyne 公司利用先进的技术简化了检测程序。可以用与测试材料 相同的试样即纸张来进行检验,在用户厂家即可进行。按 CALIBRATE 键,出现以下画面:

|    | CALIBRATE           |  |  |  |  |
|----|---------------------|--|--|--|--|
|    | PERFORM TARE        |  |  |  |  |
|    | TEST RESTRICTORS    |  |  |  |  |
|    | PRIMARY CALIBRATION |  |  |  |  |
|    | CALIBRATION SETUP   |  |  |  |  |
|    | PRINT CAL SETTINGS  |  |  |  |  |
|    | EDIT CAL RESTRICTOR |  |  |  |  |
|    | NEW CAL RESTRICTOR  |  |  |  |  |
|    |                     |  |  |  |  |
| SC | SCROLL EXECUTE      |  |  |  |  |

# 1.1、执行清零

在主画面下按 CALIBRATE 键即出现以下窗口:

|    | CALIBRATE           |  |  |  |  |
|----|---------------------|--|--|--|--|
|    | PERFORM TARE        |  |  |  |  |
|    | TEST RESTRICTORS    |  |  |  |  |
|    | PRIMARY CALIBRATION |  |  |  |  |
|    | CALIBRATION SETUP   |  |  |  |  |
|    | PRINT CAL SETTINGS  |  |  |  |  |
|    | EDIT CAL RESTRICTOR |  |  |  |  |
|    | NEW CAL RESTRICTOR  |  |  |  |  |
|    |                     |  |  |  |  |
| SC | SCROLL EXECUTE      |  |  |  |  |

执行 PERFORM TARE 命令,即可自动地检验气流系统,确保零点的 稳定。这很像天平的清零动作。

清零在一整天都会自动地按时进行。但根据设置绝不会干扰测试。

# 1.2、 测试限流器(防真测头)

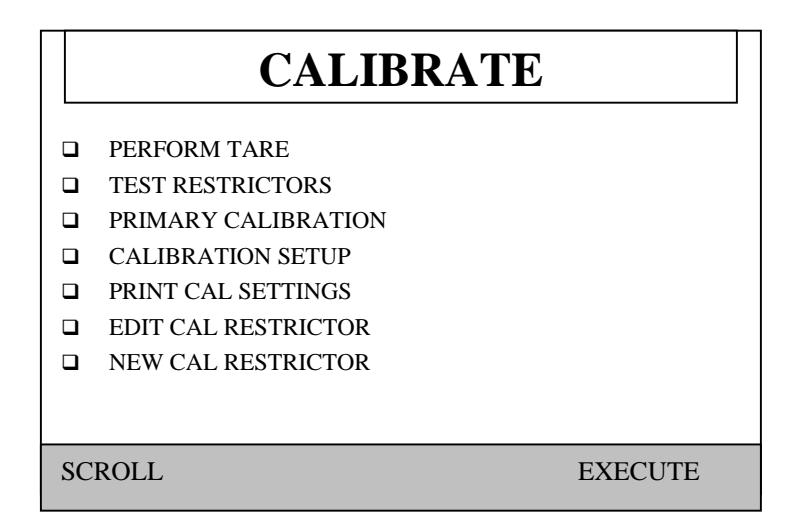

这是 PPS 软件功能的一部分,操作人员可以将校正测试头放入相应的位置进行校正,以保障空气流量测试系统运行正常。执行 TEST RESTRICTORS 命令即出现以下窗口,提示你放入哪一个校正测试 头:

| RESTRICTOR TES                           | TS    |
|------------------------------------------|-------|
| INSERT<br>S/N: 086<br>In Top Cal Port    |       |
| INSERT<br>S/N: 087<br>In Bottom Cal Port |       |
| CONTINUE                                 | ABORT |

打开顶部护罩,放下显示屏,并固定。 取出测试头处的快接头,并插入对应的校正测试头,然后按 CONTINUE 键。

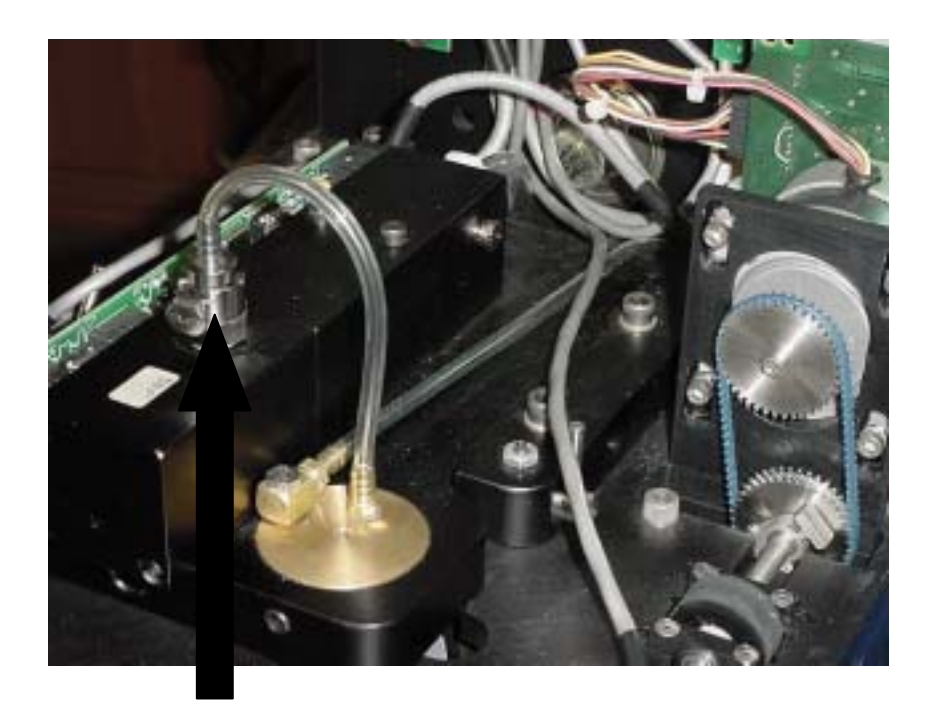

顶部校正点

### 执行 CONTINUE 命令后,即出现以下窗口:

|            | RESTRICTOR TESTS | 5     |
|------------|------------------|-------|
| Тор        |                  |       |
| S/N:       | 086              |       |
| Target:    | 1.07             |       |
| Tolerance: | 0.05             |       |
| Reading:   | 1.07             |       |
| Bottom     |                  |       |
| S/N:       | 087              |       |
| Target:    | 2.79             |       |
| Tolerance: | 0.05             |       |
| Reading:   | 2.79             |       |
| CONTINUE   |                  | ABORT |
|            |                  |       |

按 CONTINUE 键并检查其它的测试头,如果有任何测试头的值超 出标准值范围,检查确保其清洁干净。如果仍然会超出范围请与我 们联系。

## 1.3、 初始校正

|    | CALIBRATE           |  |  |  |  |
|----|---------------------|--|--|--|--|
|    | PERFORM TARE        |  |  |  |  |
|    | TEST RESTRICTORS    |  |  |  |  |
|    | PRIMARY CALIBRATION |  |  |  |  |
|    | CALIBRATION SETUP   |  |  |  |  |
|    | PRINT CAL SETTINGS  |  |  |  |  |
|    | EDIT CAL RESTRICTOR |  |  |  |  |
|    | NEW CAL RESTRICTOR  |  |  |  |  |
|    |                     |  |  |  |  |
| SC | ROLL EXECUTE        |  |  |  |  |

PPS 在出厂时都进行过严格的检验。一般无须做此初始校正。而且 在初始校正前必须先完成以下动作。

- 1、从 TECHNIDYNE 实验室获得全新的校正元件。
- 2、用超声波水槽清洗 PPS 测试头,装入之前再用干净的空气吹 干,不要用手碰测头表面。
- 3、利用 Single PPS 模式在 10g/sqcm 的条件测试。
- 4、装入全新的软衬垫。
- 5、放如标准纸样,在主窗口介面时按 Single PPS 测试键。
- 6、使标准纸样上的标记与 PPS 上的标记对齐。
- 7、检查标准纸样测试的 5 个值的平均数与其指定值相比是否超 出范围。
- 8、继续测其他标准纸样。
- 9、将结果记录在所附的记录表中

如果有数值超出范围,则间隔5分钟,纸张恢复其原状后再行 测试。检查标准样是否有赃污、损坏。 如果仍不含标准,则 PPS 可能有改变,请与我们联络。

# 1.4、校正设置

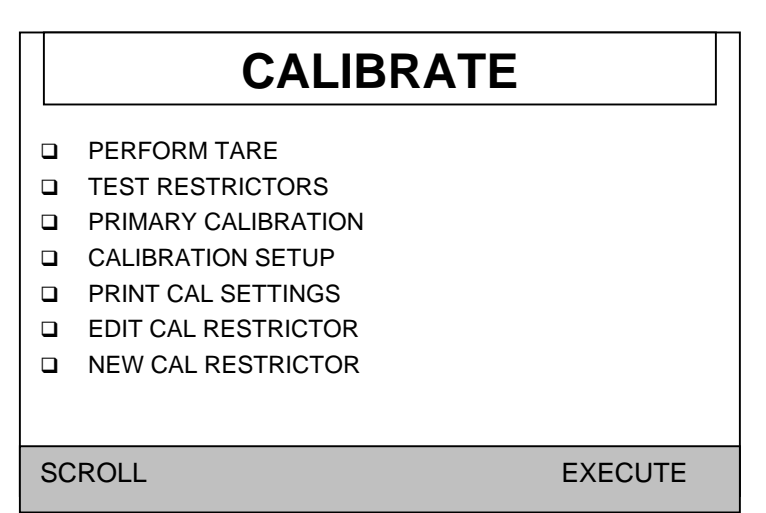

#### 执行 CALIBRATION SETUP 即出现以下窗口:

| CALIBRATION SETUP                                        |                  |  |  |
|----------------------------------------------------------|------------------|--|--|
| Calibration Interval<br>No. Of Days 30                   |                  |  |  |
| No. of Tests<br>Calibration Tabs<br>No. of Tests per Tab | 400<br>5         |  |  |
| Restrictor Results<br>Print Results                      | Yes              |  |  |
|                                                          |                  |  |  |
| SCROLL CHANGE ^                                          | CHANGE v EXECUTE |  |  |

校正间隔/Calibration Interval 此设置提醒操作人员按时校正。

1.5、编辑校正测试

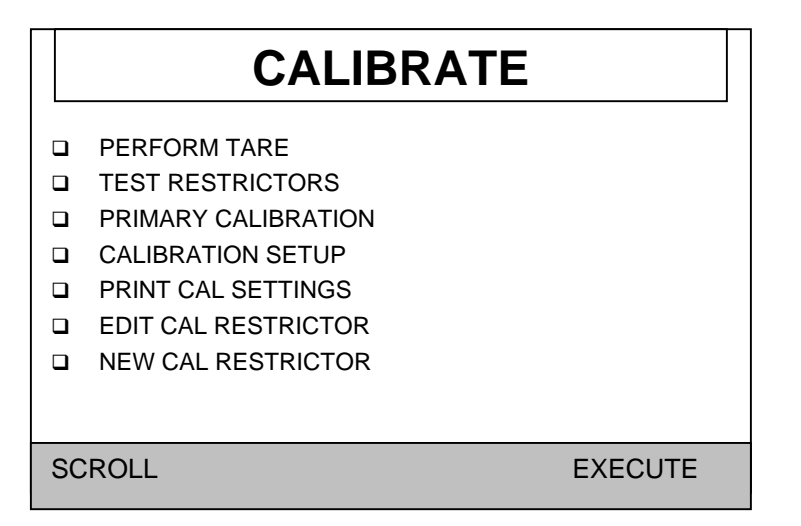

执行此命令即出现以下窗口:

| RESTRICTOR DIRECTORY |                                        |      |                                                |                                                |      |
|----------------------|----------------------------------------|------|------------------------------------------------|------------------------------------------------|------|
| Use<br>■<br>□<br>□   | S/N<br>086<br>087<br>088<br>058<br>059 |      | Target<br>1.06<br>2.79<br>4.40<br>1.07<br>2.66 | Tolera<br>0.05<br>0.05<br>0.05<br>0.05<br>0.05 | ance |
| SCRO                 | DLL                                    | EDIT |                                                | DELETE                                         | DONE |

在此目录中移动光标,并选中相应的系列号(S/N)即可进行编辑或删除。如果相应的测试头的"Use"栏被选中,则在校正时会自动出现,并提示逐一校正。

你可以在 EDIT 状态下激活或不用任何一个校正头, EDIT 命令下,也可修改设置包括其偏差范围。当执行 EDIT 键时出现以下窗口。

| EDI                               | T CAL R                  | ESTRICT  | OR   |
|-----------------------------------|--------------------------|----------|------|
| S/N<br>Use<br>Target<br>Tolerance | 58<br>No<br>1.06<br>0.05 |          |      |
| SCROLL                            | CHANGE ^                 | CHANGE v | DONE |

你可以在下列命令行中滚动选择:

Use/使用:选中并设定为 Yes,则在校正时提醒校正此测试头。

Target Value/标准值:可修改以使其符合相应校正测试头的标准值。

Tolerance/偏差:可修改以使其符合相应的标准值。

# 1.6、新建校正头

|    | CALIBRATE                        |  |  |  |  |
|----|----------------------------------|--|--|--|--|
|    | PERFORM TARE<br>TEST RESTRICTORS |  |  |  |  |
|    | PRIMARY CALIBRATION              |  |  |  |  |
|    | CALIBRATION SETUP                |  |  |  |  |
|    | PRINT CAL SETTINGS               |  |  |  |  |
|    | EDIT CAL RESTRICTOR              |  |  |  |  |
|    | NEW CAL RESTRICTOR               |  |  |  |  |
|    |                                  |  |  |  |  |
| SC | ROLL EXECUTE                     |  |  |  |  |

#### 执行 NEW CAL RESTRICTOR 命令,即弹出以下窗口:

| ENTER RESTRICTOR S/N                  |       |               |        |  |  |
|---------------------------------------|-------|---------------|--------|--|--|
|                                       |       |               |        |  |  |
| 0123456789 ABCDEFGHIJKLMNOPQRSTUVWXYZ |       |               |        |  |  |
| SHIFT                                 | CLEAR | DELETE        | DONE   |  |  |
| SHIFT                                 | ÷     | $\rightarrow$ | INSERT |  |  |

利用箭头来选中需要的字母或数字,再用 INSERT/插入键输入所需字 母或数字。完成后再按 SHIFT 和 DONE/完成键。如果有输入错误,可 用"Clear"清除单一字母,或用 DELETE 删除整个输入,并重新开 始。 校正头系列号输入完成后,按 DONE/完成键,进入以下窗口,此窗口 和编辑校正头时一样。

| ED                                | IT CAL R                 | ESTRICT  | OR   |
|-----------------------------------|--------------------------|----------|------|
| S/N<br>Use<br>Target<br>Tolerance | 58<br>No<br>1.06<br>0.05 |          |      |
| SCROLL                            | CHANGE ^                 | CHANGE v | DONE |

你可以在下列命令行中滚动选择:

Use/使用:选中并设定为 Yes,则在校正时提醒校正此测试头。

Target Value/标准值:可修改以使其符合相应校正测试头的标准值。

Tolerance/偏差:可修改以使其符合相应的标准值。

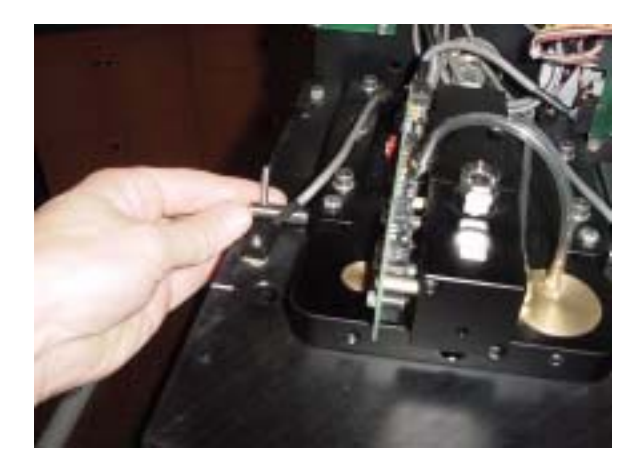

| 向外拔左边的锁 |  |
|---------|--|
| 定插销,直至感 |  |
| 觉到滑出锁定。 |  |

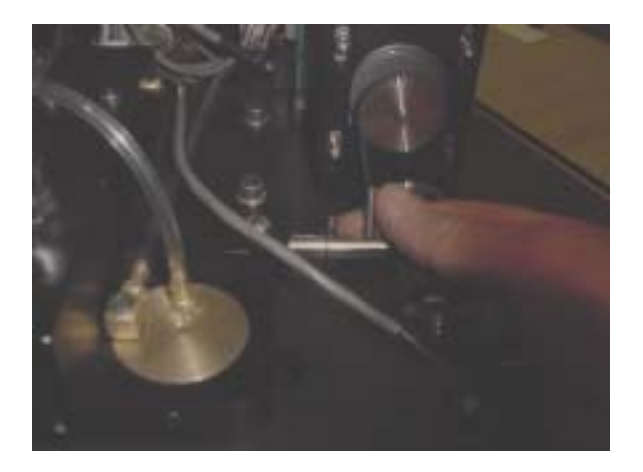

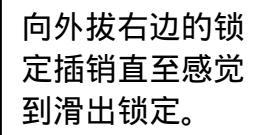

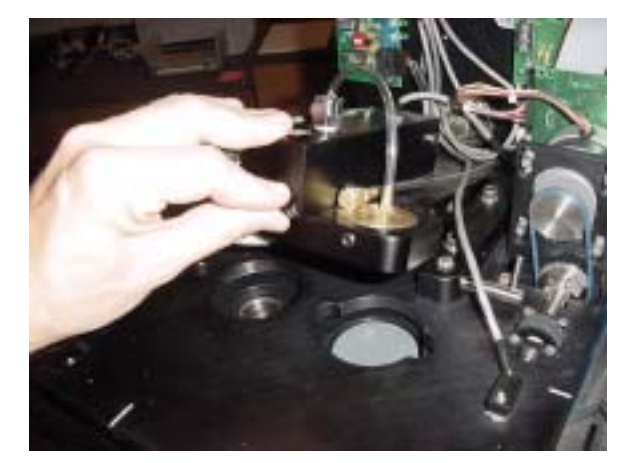

现在即可拆卸测试头或衬垫。

向上打开测试头 直到被后面的安 全插销固定住。

## 2.2、清洗测试头

为了充分清洗,测头须被取出放入超声波水槽清洗,并保障所有的污物、粉尘均被清洗干净。用 10X 或 30X 的手持显微镜观察测试区和空 气流经的微小细缝,确保干净。

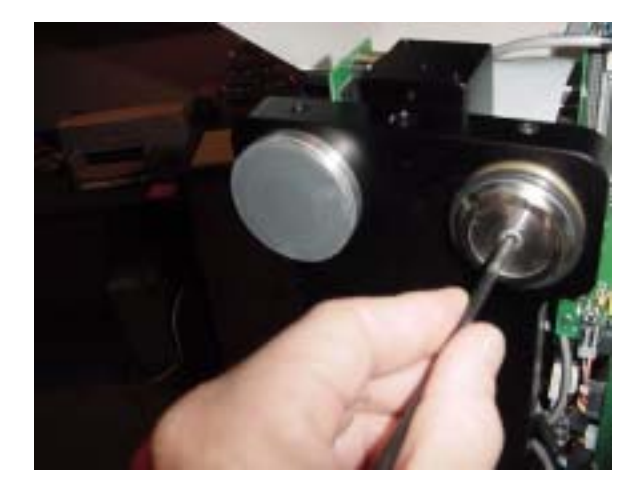

注意拿出测头时千万别刮到测试表面。一旦被移出,有三个 O 形环也须取出,并放入超声波水槽清洗。其中一个 O 形环套在测头的外面, 另两个 O 形环在测头的下面。重装时再用这些 O 形环。

测头清净,取出后再用干燥、干净的空气吹干。用于此处吹干的空气 必须干燥、干净。

将干净的测头装入相应的位置,并且用校正头和标准纸样进行检查和 校正。

## 2.3、更换衬垫

衬垫对 PPS 的测试很重要。Technidyne 公司的衬垫出厂前都进行过全面的测试,以保障稳定的测试结果。如须取出衬垫,操作十分简单, 只须小心而直接取出。

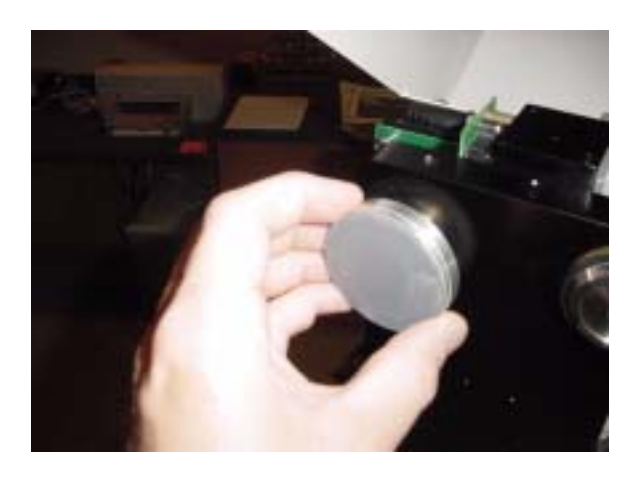

如果要装入 新的衬垫, 必须先取出 所有的粘 胶。这对获 得稳定的结 果十分重 要。

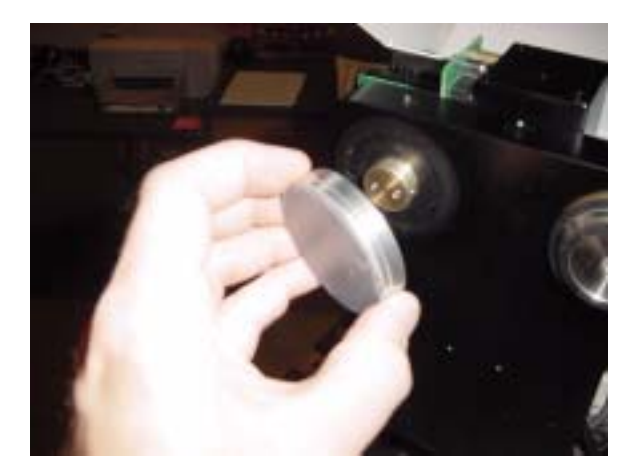